Schritt 1 von 10:

Ermitteln Sie den gewünschten Titel über den StaBiKat (OPAC). Im folgenden Beispiel wird das "Berliner Tageblatt" im Feld "Titelanfang/Zeitschrift/Serie" gesucht; eine Suche über die Signatur, z.B. "Ztg 1950 MR" wäre aber genauso möglich:

| /eitere Kataloge<br>er SBB                               |                                                                                                    |                                                                                                    |
|----------------------------------------------------------|----------------------------------------------------------------------------------------------------|----------------------------------------------------------------------------------------------------|
| achliche Suche<br>b 1946<br>achliche Suche<br>501 - 1955 | stabikat+                                                                                            | StaBiKat                                                                                                    |
| esesaal                                                  | Unsere Literatursuchmaschine<br>Hunderte Millionen Aufsätze, Volltexte, Bücher und<br>Zeitschriften. | Unser klassischer Online-Katalog<br>Daten zu Büchern, Zeitschriften und elektronischer<br>Quellen seit Beginn des Buchdrucks. |
| uskunft<br>bliothekskonto<br>ernleihe                    | Suchen     gedruckt / online O nur online O "alles"                                                  | berliner tageblatt Suchen Titelanfang Zeitschrift/Serie (XZTI)                                                                |
| schaffungs-<br>rschlag                                   | Weitere Informationen                                                                                | Weitere Informationen                                                                                                    |
| ernleihe<br>Inschaffungs-<br>orschlag                    | gedruckt / online O nur online O "alles" <u>Weitere Informationen</u>                                | Titelanfang Zeitschrift/Serie (XZTI) Weitere Informationen                                                                    |

Schritt 2 von 10:

Wählen Sie den den gewünschten Titel aus der Trefferliste aus (im nachfolgenden Beispiel ist es der Treffer Nr. 12):

|                               | Suchen   Suchergebnis   Erweiterte Suche   Zwischenablage   Hilfe                                                                                                  |
|-------------------------------|----------------------------------------------------------------------------------------------------|
| SBB                           | suchen [und]       Titelanfang Zeitschrift/Serie (XZTI)       sortiert nach Erscheinungsjahr       Unscharfe Suche         berliner tageblatt       ×       Suchen |
|                               | Suchgeschichte Kurzliste Titeldaten                                                                                                    |
| Speichern<br>Nach Medientyp / | Ihre Aktion suchen [und] (Titelanfang Zeitschrift/Serie (XZTI)) berliner tageblatt                                                                                 |
| Weitere Kataloge<br>der SBB   | 11. Berliner Tageblatt und Handels-Zeitung<br>/ Theodor Wolff Berlin : Mosse, 1878-1928                                                                            |
| Digitalisierte<br>Sammlungen  | Online verfügbar                                                                                                    |
| Sachliche Suche<br>ab 1946    | Image: 12. Berliner Tageblatt und Handels-Zeitung         / Theodor Wolff Berlin : Mosse, 1872-1939 (Image: 1872-1939)         Verfügbarkeit anzeigen              |
| Sachliche Suche               |                                                                                                    |

Lesesaal Neue Suche

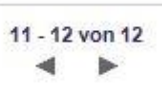

# Schritt 3 von 10:

Klicken Sie unter der Signatur für Mikrorollfilme (Ztg 1950 MR) auf den Link "Verfügbarkeit anzeigen / bestellen":

| Speichern<br>Nach Medientyp /                                                                                                    | Ihre Aktion suchen [und] (Signate                                                                            | ur (XSGB)) ztg1950mr                                                                                                    | 18 von 18                                                   |
|----------------------------------------------------------------------------------------------------|----------------------------------------------------------------------------------------------------|----------------------------------------------------------------------------------------------------|-------------------------------------------------------------|
| Vactor Medicin(y) /<br>Sprache filtern<br>Weitere Kataloge<br>der SBB<br>Digitalisierte<br>Sammlungen<br>Sachliche Suche<br>ab 1946<br>Sachliche Suche<br>1501 - 1955<br>Lesesaal<br>Neue Suche | Zeitschrift:<br>Sonst. Personen:<br>Sprache/n:<br>Veröffentlichungsangabe<br>Erschverlauf:<br>Anmerkung:     | Berliner Tageblatt und Handels-Zeitung<br>Wolff, Theodor, 1868-1943 [MitwirkendeR] ; Tergit, Gabriele, 1894-1982 [MitwirkendeR]<br>Deutsch<br>: Berlin : Mosse ; Berlin : Langmann, 1872-1939<br>[1.]1872,1.Jan 68.1939,51(31.Jan.)<br>Mikrofilm-Ausg.: Berlin : Staatsbibliothek zu Berlin<br>Mikrofilm-Ausg.: Berlin : Staatsbibliothek zu Berlin; Bonn : Mikropress<br>Mikrofilm-Ausg.: Berlin : Staatsbibliothek zu Berlin; Bonn : Mikropress; Berlin : SAPMO-BArch, 1980<br>Vgl. auch die Bestandssätze der Aufnahme mit Ausgaben-Bez<br>Aufgeg. in: Deutsche allgemeine Zeitung <berlin> / Reichsausgabe 1922-1945</berlin>                                                                                                    |                                                             |
| Auskunft<br>Bibliothekskonto<br>Fernleihe<br>DigiService<br>Anschaffungs-<br>vorschlag                                                                                                    | Bibliogr. Zusammenhang                                                                                       | Hauptsacht. d. Morgenausg. anfangs: Berliner Tageblatt<br>Zitiert: BT<br>Red. Hauptteil teilw: Hauptblatt<br>Hrsg. zeitw.: Wolfgang Bretholz; verantw. Red.: Theodor Wolff; Mitarb. 1910-1933: Arnold Höllriegel; zeitw.: Gabriele Tergit-Reifenberg; Benedikt Fred Dolbin; Maximilian Harden<br>Ersch. ab 26.1897,442(1.Sept.) als Morgen- u. Abendausg., die teils als A u. B bez. sind, mit gemeinsamer NrZählung im Jahr Einzelne Nr. ersch. auch als Probenr. in anderen Zeit<br>1916,28.Juni u. 2.Aug.u.7.Aug.; 1918,23.Jan.u.5.Febr. verboten; 1920,714.Okt.; 1922,112.Juli, 1923,1016.Nov. nicht ersch Periodizität: 2x tägl., anfangs: 6x wöchentl.; Aufl.<br>ca. 230.000; Inhalt: demokrat<br>Zeitw. Fernausg. = Ausg. C, Abendausg. teils mit d. Zusatz: Ausgabe für Berlin; 2x tägl.; Parlamentsausg. mit alpha-nummer. NrZählung Teils mehrmalige Aktualisierung d. Tages:<br>Ungezählte Beil.: Berliner Stadt-Anzeiger, Berliner Wohnungs-Anzeiger, Industrieller Wegweiser; Sport-Spiegel; später: Berliner Stadt-Blatt; General-Anzeiger (nur in Berlin beigelegt);<br>Gesellschafter; Der Kunstspiegel; Photospiegel; Ton und Bild; Illustrierte Film-Zeitung; Ziehungsliste; Familienblatt; Effekten-Verlosungsliste; Esperanto; Wochen-Kurszettel; Jugendsp<br>Der praktische Ratgeber; Film der Zeit; Industrieller Wegweiser; Lichtspiel-Rundschau; 1897,1(1.Jan.) JubNr. für 1872/97 Zeitw. mit monthly edition in English; edición mensual er<br>castellana; Rubrik: Litterarische Rundschau<br>: Beil.: Der Welt-Spiegel Berlin : Buch- und TiefdrGes., 1901-1939 | ungen<br>1915:<br>aufl<br>; Berliner<br>viegel;<br>n lengua |
| [ ]                                                                                                    | Signatur:<br>Standort:<br>Bestand:<br>Ausleihstatus:<br>Signatur:<br>Standort:<br>Bestand:<br>Ausleihstatus: | Ztg 1950 MR            • Verfügbarkeit anzeigen / bestellen im TESTSYSTEM         Westhafenspeicher - Zeitungsabteilung         1872, JanJuni u.OktDez.; 1873 - 1875, Sept.; 1876; 1877, JanApr.u.Juli-Dez.; 1878, JanOkt.; 1879 - 1880, Aug.; 1881, JanFebr.u.Mai-Dez.; 1882; 1883, JanFebr.u.Mai-Dez.; 1885, JanApr.u.Juli-Dez.; 1886; 1887, JanJuni u.SeptDez.; 1889, JanFebr.u.Mai-Dez.; 1889, JanApr.u.Juli-Dez.; 1886; 1887, JanJuni u.SeptDez.; 1888, JanFebr.u.Mai-Dez.; 1889, JanAug.u.NovDez.; 1891 - 1894, Okt.; 1895 - 18         1898, JanFebr.u.Mai-Dez.; 1899, JanAug.u.OktDez.; 1900 - 1924; 1925 - 1932; 1933, FebrDez.; 1934 - 1939, Jan.         Beil. mitverfilmt, Mikroformmaster; Mikrofilm-Benutzungskopie vorhanden         Benutzung nur im Lesesaal            Ztg 9018 MR             • Verfügbarkeit anzeigen / bestellen im TESTSYSTEM         Westhafenspeicher - Zeitungsabteilung         1898, J1Dez 1908, Dez.         Mikrorollfilm; enthält nur "Literarische Blätter"         Benutzung nur im Lesesaal                                                                                                    | 397;                                                        |

# Schritt 4 von 10:

Wählen Sie durch Anklicken die gewünschte Medieneinheit aus der Liste aller verfügbaren Jahrgänge/Ausgaben aus:

| SBB                                                        | Bestellen/Vormerken - Signaturenliste                                                                                          |                |                       |  |  |  |  |  |
|------------------------------------------------------------|----------------------------------------------------------------------------------------------------|----------------|-----------------------|--|--|--|--|--|
|                                                            |                                                                                                    |                |                       |  |  |  |  |  |
| Bestellen/Vormerken<br>Bibliothekskonto<br>Passwort ändern | Ausweisnr.<br>Passwort Weiter                                                                                                  |                |                       |  |  |  |  |  |
| Auskunft                                                   | Diese Liste kann unvolistandig sein. Ist der gesuchte band nicht enthälten, beachten Sie unsere Hinweise und <u>andern Sie</u> | sinre Eingabe. |                       |  |  |  |  |  |
| FAQ - Benutzung                                            |                                                                                                    |                | Gesamt: 1000 ( 1/20 ) |  |  |  |  |  |
| StaBiKat                                                   | Nächste Seite                                                                                                    | Parendana      | Manfilia handa fé     |  |  |  |  |  |
| SBB                                                        | Signatur<br>D 74#1950MP 1972 (03)9 Amr / Juni                                                                                  |                | Verlägbarken          |  |  |  |  |  |
|                                                            | D 21g1350MR-1872;(05)5:Ap1.50III                                                                                               | Außenmagazin   | bestellber            |  |  |  |  |  |
|                                                            | D 24:1950MR-1872;(05)0KL/D22.                                                                                                  | Außenmagazin   | bestellbar            |  |  |  |  |  |
|                                                            | D 249 1950MR-1872;(01)341./Marz 44                                                                                             |                |                       |  |  |  |  |  |
|                                                            | O D Ztg1950MR-1872;(02)9.Apr./Juni <a></a>                                                                                     | Ausenmagazin   | pestelibar            |  |  |  |  |  |
|                                                            | 0 D Ztg1950MR-18/2;(04)Okt./Dez. <a></a>                                                                                       | Außenmagazin   | bestellbar            |  |  |  |  |  |
|                                                            | O D Ztg1950MR-1873,(01)Jan./Apr.                                                                                               | Außenmagazin   | bestellbar            |  |  |  |  |  |
|                                                            | O D Ztg1950MR-1873,(02)Mai/Aug.                                                                                                | Außenmagazin   | bestellbar            |  |  |  |  |  |
|                                                            | O D Ztg1950MR-1873,(03)Sept./Dez.                                                                                              | Außenmagazin   | bestellbar            |  |  |  |  |  |
|                                                            | O D Ztg1950MR-1873,(01)Jan./März <a></a>                                                                                       | Außenmagazin   | bestellbar            |  |  |  |  |  |
|                                                            | O D Ztg1950MR-1873,(02)Apr./Juni <a></a>                                                                                       | Außenmagazin   | bestellbar            |  |  |  |  |  |
|                                                            | O Ztg1950MR-1873,(04)Juli/Sept. <a></a>                                                                                        | Außenmagazin   | bestellbar            |  |  |  |  |  |
|                                                            | O Ztg1950MR-1873,(04)Okt./Dez. <a></a>                                                                                         | Außenmagazin   | bestellbar            |  |  |  |  |  |
|                                                            | O D Ztg1950MR-1874,(01)Jan./März                                                                                               | Außenmagazin   | bestellbar            |  |  |  |  |  |
|                                                            | O Ztg1950MR-1874,(04)Okt./Dez.                                                                                                 | Außenmagazin   | bestellbar            |  |  |  |  |  |
|                                                            | O D Ztg1950MR-1874,(02)Apr./Juni                                                                                               | Außenmagazin   | bestellbar            |  |  |  |  |  |
|                                                            | O D Ztg1950MR-1874,(01)Jan./März <a></a>                                                                                       | Außenmagazin   | bestellbar            |  |  |  |  |  |
|                                                            | ◯ D Ztg1950MR-1874,(02)Apr./Juni <a></a>                                                                                       | Außenmagazin   | bestellbar            |  |  |  |  |  |
|                                                            | O D Ztg1950MR-1874,(04)Okt./Dez. <a></a>                                                                                       | Außenmagazin   | bestellbar            |  |  |  |  |  |
|                                                            | O Ztg1950MR-1874,(03)Juli/Sept. <a></a>                                                                                        | Außenmagazin   | bestellbar            |  |  |  |  |  |
|                                                            | O Ztg1950MR-1875,(02)Apr./Juni                                                                                                 | Außenmagazin   | bestellbar            |  |  |  |  |  |
|                                                            | Nächste Seite                                                                                                    |                |                       |  |  |  |  |  |

#### Schritt 5 von 10:

Um eine sehr lange Trefferliste zu verkürzen, klicken Sie auf <u>"ändern Sie Ihre Eingabe"</u> und ergänzen Sie anschliessend das Erscheinungsjahr, indem Sie das Jahr hinter der Signatur mit einem "Punkt" abgetrennt eintragen, z.B. "**Ztg 1950 MR.1924**":

| SBB                                                                                                    | Bestellen/Vormerken                                                                                                    |
|----------------------------------------------------------------------------------------------------|----------------------------------------------------------------------------------------------------|
| Bestellen/Vormerken<br>Bibliothekskonto<br>Passwort ändern<br>Auskunft<br>FAQ - Benutzung<br>StaBiKat<br>Weitere Kataloge der<br>SBB | Signatur Ztg 1950 MR.1924 ×<br>Standort Westhafenspeicher - Zeitungsabteilung ✓<br>Exakte Suche ◯ Ja ● Nein<br>Bitte geben Sie die in den Katalogen recherchierte Signatur ein. ✓ Beispiele<br>TESTRECHNER<br>Fragen und Anmerkungen können Sie telefonisch (+49 30) 266 433999 oder <u>schriftlich</u> an uns richten. |

Schritt 6 von 10:

Wählen Sie durch Anklicken aus der Trefferliste die gewünschte Medieneinheit aus und tragen Sie Ihre Bibliotheksausweis-Nr (ohne führende Nullen) und Ihr Passwort ein. Im nachfolgenden Beispiel ist dies der Monat Dezember des Jahres 1924. Das Standard-Passwort ist Ihr Geburtsdatum in der Form **TTMMJJJJ** (ohne Punkte). Das Standard-Passwort sollten Sie durch ein individuelles Passwort ersetzen, insbesondere wenn Sie WLAN nutzen möchten, müssen Sie das Standard-Passwort durch ein neues ersetzen.

| SBB                                                                    | Be                                                                                                    | stellen/Vormerken - Signaturenliste<br><u>Hinweise</u>                                                                                                    |                                                                          |                                                                              |  |  |
|------------------------------------------------------------------------|----------------------------------------------------------------------------------------------------|----------------------------------------------------------------------------------------------------|--------------------------------------------------------------------------|------------------------------------------------------------------------------|--|--|
|                                                                        |                                                                                                    |                                                                                                    |                                                                          |                                                                              |  |  |
| Bestellen/Vormerken<br>Bibliothekskonto<br>Passwort ändern<br>Auskunft | Ausweisnr. 6747699 Passwort Weiter Diese Liste kann unvollständig sein. Ist der gesuchte Band nicht enthalten, beachten Sie unsere Hinweise und <u>ändern Sie Ihre Eingabe.</u> |                                                                                                    |                                                                          |                                                                              |  |  |
| StaBiKat                                                               | Gesamt: 20 (1/20)                                                                                                    |                                                                                                    |                                                                          |                                                                              |  |  |
| CALLER THE SEAR                                                        |                                                                                                    | ····                                                                                                    |                                                                          | Gesamt: <b>20</b> ( 1/20 )                                                   |  |  |
| Weitere Kataloge der                                                   |                                                                                                    | Signatur                                                                                                    | Standort                                                                 | Gesamt: 20 ( 1/20 ) Verfügbarkeit                                            |  |  |
| Weitere Kataloge der<br>SBB                                            |                                                                                                    | Signatur<br>D Ztg1950MR-1924,(04)Mai/8.Juni                                                                                                    | Standort<br>Außenmagazin                                                 | Gesamt: 20 (1/20 ) Verfügbarkeit bestellbar                                  |  |  |
| Weitere Kataloge der<br>SBB                                            | 00                                                                                                    | Signatur           D Ztg1950MR-1924,(04)Mai/8.Juni           D Ztg1950MR-1924,(01)Jan./10.Febr.                                                                                             | Standort<br>Außenmagazin<br>Außenmagazin                                 | Gesamt: 20 (1/20 ) Verfügbarkeit bestellbar bestellbar                       |  |  |
| Weitere Kataloge der<br>SBB                                            | 000                                                                                                    | Signatur           D Ztg1950MR-1924,(04)Mai/8.Juni           D Ztg1950MR-1924,(01)Jan./10.Febr.           D Ztg1950MR-1924,(02)11.Febr./16.März                                             | Standort<br>Außenmagazin<br>Außenmagazin<br>Außenmagazin                 | Gesamt: 20 (1/20 ) Verfügbarkeit bestellbar bestellbar bestellbar            |  |  |
| Weitere Kataloge der<br>SBB                                            |                                                                                                    | Signatur           D Ztg1950MR-1924,(04)Mai/8.Juni           D Ztg1950MR-1924,(01)Jan./10.Febr.           D Ztg1950MR-1924,(02)11.Febr./16.März           D Ztg1950MR-1924,(03)17.März/Apr. | Standort<br>Außenmagazin<br>Außenmagazin<br>Außenmagazin<br>Außenmagazin | Gesamt: 20 (1/20 ) Verfügbarkeit bestellbar bestellbar bestellbar bestellbar |  |  |

| Außenmagazin | bestellbar                                                                                                    |
|--------------|----------------------------------------------------------------------------------------------------|
| Außenmagazin | bestellbar                                                                                                    |
| Außenmagazin | bestellbar                                                                                                    |
| Außenmagazin | bestellbar                                                                                                    |
| Außenmagazin | bestellbar                                                                                                    |
| Außenmagazin | bestellbar                                                                                                    |
| Außenmagazin | bestellbar                                                                                                    |
| Außenmagazin | bestellbar                                                                                                    |
| Außenmagazin | bestellbar                                                                                                    |
| Außenmagazin | bestellbar                                                                                                    |
| Außenmagazin | bestellbar                                                                                                    |
| Außenmagazin | bestellbar                                                                                                    |
| Außenmagazin | bestellbar                                                                                                    |
| Außenmagazin | bestellbar                                                                                                    |
| Außenmagazin | bestellbar                                                                                                    |
|              | Außenmagazin         Außenmagazin         Außenmagazin |

#### Schritt 7 von 10:

Bitte bestätigen Sie durch Anklicken den Ausgabeort "Westhafenspeicher, Zeitungslesesaal":

| SBB                                     | Bestellen/Vorme<br>✓ <u>Hinweise</u> | erken - Ausgabeort auswählen                              |                                       |                                                                                                    |
|-----------------------------------------|--------------------------------------|-----------------------------------------------------------|---------------------------------------|----------------------------------------------------------------------------------------------------|
|                                         |                                      | _                                                         |                                       |                                                                                                    |
|                                         | 006747699                            | lest-III                                                  | 1, I heo                              | Bestellt: /                                                                                          |
| Bestellen/Vormerken<br>Bibliothekskonto | Ausweis gültig bis: 09               | .08.2017                                                  |                                       |                                                                                                    |
| Passwort ändern                         | Das Medium ist nicht e               | entliehen.                                                |                                       |                                                                                                    |
| Auskunft                                | Sie haben die Möglich                | keit unsere Medien für die Nutzung zu Hause (Ausleihe auß | ser Haus) oder in den Lesesälen der S | staatsbibliothek zu bestellen. Folgende Auswahl steht Ihnen für das ausgewählte Medium zur Verfügung |
| FAQ - Benutzung                         | Bitte einen Ausgabeort a             | auswählen:                                                |                                       |                                                                                                    |
| StaBiKat                                | Westhafenspeich                      | er, Zeitungslesesaal                                      |                                       |                                                                                                    |
| Weitere Kataloge der<br>SBB             | Im Haus Unter den Lind               | en ist keine Ausleihe außer Haus möglich.                 |                                       |                                                                                                    |
|                                         | Bei Bedarf können Sie v              | veitere Informationen zu Ihrer Bestellung angeben:        |                                       |                                                                                                    |
|                                         | Autor                                |                                                           |                                       |                                                                                                    |
|                                         | Titel des Aufsatzes                  |                                                           |                                       |                                                                                                    |
|                                         | Seitenangabe                         |                                                           |                                       |                                                                                                    |
|                                         | Bemerkungen                          |                                                           | Weiter                                |                                                                                                    |

### Schritt 8 von 10:

Ihre Bestellung ist nun in das System eingetragen. Bitte denken Sie an eine frühzeitige Reservierung eines Film-Scanners oder Reader-Printers, wenn Sie vom Mikrorollfilm oder Mikrofiche Papierausdrucke oder Scans anfertigen wollen. Bitte senden Sie hierzu eine kurze E-mail mit Ihren Nutzerdaten und der Zeit Ihres Kommens an die Adresse: <u>zeitungsabteilung@sbb.spk-berlin.de</u>

| SBB                                     | Bestellen/Vormerken - Status                |                                                              |                              |                             |                                     |  |  |
|-----------------------------------------|---------------------------------------------|--------------------------------------------------------------|------------------------------|-----------------------------|-------------------------------------|--|--|
| Bestellen/Vormerken<br>Bibliothekskonto | 006747699<br>Ausweis gültig bis: 09.08.2017 | Test-IIIH,Theo                                               | Test-IIIH,Theo               |                             | Bestellt: 8                         |  |  |
| Passwort ändern                         | Bestell-Nr.                                 | Signatur                                                     | Zeit                         | Ausgabeort                  |                                     |  |  |
| Auskunft                                | 32954122                                    | D Ztg1950MR-1924(09)Dez.                                     | 08.02.2017                   | 10:15:31                    | Westhafenspeicher, Zeitungslesesaal |  |  |
| FAQ - Benutzung                         |                                             |                                                              | Bestellung ein               | jetragen                    |                                     |  |  |
|                                         | Bereitstellungsinfo im Bibliothekskonto     |                                                              |                              |                             |                                     |  |  |
| StaBiKat                                |                                             | Wenn Sie die Bestellung nicht wünschen, bitte sofort löschen |                              |                             |                                     |  |  |
| StaBiKat<br>Weitere Kataloge der<br>SBB |                                             | Wenn                                                         | Sie die Bestellung nicht wün | schen, bitte sofort löschen |                                     |  |  |

Schritt 9 von 10: Überprüfen Sie den Status Ihrer Bestellung in Ihrem Bibliothekskonto:

| SBB                                                                    | Bibliothekskonto<br><u>Hinweise</u>                                                                       |
|------------------------------------------------------------------------|----------------------------------------------------------------------------------------------------|
| Bestellen/Vormerken<br>Bibliothekskonto<br>Passwort ändern             | Ausweisnr.       6747699         Passwort       •••••••         Anmelden       Passwort vergessen?        |
| Auskunft<br>FAQ - Benutzung<br>StaBiKat<br>Weitere Kataloge der<br>SBB |                                                                                                    |
|                                                                        | TESTRECHNER                                                                                               |
|                                                                        | Fragen und Anmerkungen können Sie telefonisch (+49 30) 266 433999 oder <u>schriftlich</u> an uns richten. |

### Schritt 10 von 10:

Wählen Sie den Menüpunkt "Bestellungen" aus. Sie erhalten dann eine tabellarische Übersicht zu allen eingegangenen / offenen / bereitgestellten Bestellungen.

| SBB                                                                     | Bibl                                                | iotheksk<br>▼ <u>Hinweise</u>  | konto - Entleihungen/Ber                 | eitstellung     | g <mark>en</mark> |                                     |                                                                                |  |  |
|-------------------------------------------------------------------------|-----------------------------------------------------|--------------------------------|------------------------------------------|-----------------|-------------------|-------------------------------------|--------------------------------------------------------------------------------|--|--|
|                                                                         | 0067                                                | 47699                          |                                          |                 |                   |                                     | Postallt: 8                                                                    |  |  |
| Bestellen/Vormerke                                                      | n                                                   | 47033                          |                                          |                 |                   | rest-iin, meo                       | Destent. o                                                                     |  |  |
| Bibliothekskonto<br>Entleihungen (0)                                    | Ausv                                                | lusweis gültig bis: 09.08.2017 |                                          |                 |                   |                                     |                                                                                |  |  |
| Vormerkungen (0)<br>Bestellungen (8)                                    | Sie ha                                              | aben keine l                   | Medien ausgeliehen.                      |                 |                   |                                     |                                                                                |  |  |
| Gebunren<br>Kurzinformation                                             |                                                     |                                |                                          |                 |                   |                                     |                                                                                |  |  |
| Benachrichtigunge<br>Abmelden                                           | en TEST                                             | RECHNER                        |                                          |                 |                   |                                     |                                                                                |  |  |
| Passwort ändern                                                         |                                                     |                                |                                          |                 |                   |                                     |                                                                                |  |  |
|                                                                         | Frage                                               | n und Anme                     | rkungen können Sie telefonisch (+49      | 30) 266 43399   | 9 oder            | <u>schriftlich</u> an uns richten.  |                                                                                |  |  |
| Auskunft                                                                | Optim                                               | al ab Interne                  | et Explorer 8.0, Firefox 6.0, Safari 5.: | 1.2, Opera 11.6 |                   |                                     |                                                                                |  |  |
| StaBiKat                                                                |                                                     |                                |                                          |                 |                   |                                     |                                                                                |  |  |
| Weitere Kataloge de                                                     | er                                                  |                                |                                          |                 |                   |                                     |                                                                                |  |  |
|                                                                         |                                                     |                                |                                          |                 |                   |                                     |                                                                                |  |  |
| SBB                                                                     | SBB<br>Bibliothekskonto - Bestellungen<br>YHinweise |                                |                                          |                 |                   |                                     |                                                                                |  |  |
| 0                                                                       | 06747699                                            |                                |                                          | Test IIIH The   | 0                 |                                     | Bestellt: 8                                                                    |  |  |
| Bestellen/Vormerken                                                     |                                                     | Itia bio, 00 00                | 2017                                     | 1000-1111       | ~                 |                                     |                                                                                |  |  |
| Entleihungen (0)<br>Vormerkungen (0)                                    | ausweis gu                                          | itig bis: 09.08.               | 2017                                     |                 |                   |                                     |                                                                                |  |  |
| Bestellungen (8)<br>Gebühren<br>Kurzinformation B<br>Benachrichtigungen | estellungen                                         | zum Löschen i                  | markieren und Weiter                     |                 |                   |                                     |                                                                                |  |  |
| Abmelden                                                                | Alle Nr B                                           | estell-Nr Art                  | Signatur / Titel                         | Datum           | Zeit              | Ausgabeort                          | Status d. Bestellung                                                           |  |  |
| rasswort andem                                                          | 1 3                                                 | 2954110 M                      | Fremdsignatur <mark>M 5</mark> 39.2000   | 15.12.2016      | 14:15             | Westhafenspeicher, Zeitungslesesaal | Ihre Bestellung liegt im Zeitungslesesaal, Westhafenstr. bereit bis:15.12.2016 |  |  |
| Auskunft                                                                | 23                                                  | 2954114 M                      | Ztg1621MR.1920,august                    | 17.01.2017      | 11:47             | Westhafenspeicher, Zeitungslesesaal | Ihre Bestellung liegt im Zeitungslesesaal, Westhafenstr. bereit bis:           |  |  |
| FAQ - Benutzung                                                         |                                                     | 2954115 M                      | FremdsignaturM 292.1987,Feb/Apr          | 17.01.2017      | 12:09             | Westhafenspeicher, Zeitungslesesaal |                                                                                |  |  |
| StaBiKat                                                                | 4 3                                                 | 2954118 M                      | Ztg1621MR-1911,Mai/Okt.                  | 07.02.2017      | 11:56             | Westhafenspeicher, Zeitungslesesaal |                                                                                |  |  |
| SBB                                                                     | 5 3                                                 | 2954119 M                      | Ztg1621MR-1801,Mai/Okt.                  | 07.02.2017      | 11:59             | Westhafenspeicher, Zeitungslesesaal |                                                                                |  |  |
|                                                                         | 63                                                  | 2954120 M                      | Ztg1621MR-1791,Okt./Dez.                 | 07.02.2017      | 13:17             | Westhafenspeicher, Zeitungslesesaal |                                                                                |  |  |
|                                                                         |                                                     | 2954121 M                      | Ztg1621MR-1911,Mai                       | 07.02.2017      | 13:19             | Westhafenspeicher, Zeitungslesesaal |                                                                                |  |  |
|                                                                         | 8 3                                                 | 2954122 M                      | D Ztg1950MR-1924(09)Dez. /               | 08.02.2017      | 10:15             | Westhafenspeicher, Zeitungslesesaal |                                                                                |  |  |

Falls Sie Probleme oder Fragen zur Online-Bestellung von Materialien aus der Zeitungsabteilung haben, wenden Sie sich bitte an:

Staatsbibliothek zu Berlin - Preußischer Kulturbesitz Zeitungsabteilung, Westhafenstr.1, "ehem. Getreidespeicher" D-13353 Berlin Telefon: +49(0)30-266-436370 E-mail: <u>zeitungsabteilung@sbb.spk-berlin.de</u> Homepage: <u>http://staatsbibliothek-berlin.de/die-staatsbibliothek/abteilungen/zeitungen/</u>

Berlin, 09.02.2017 Zeitungsabteilung (Christoph Albers / Gladys Hoffmann)